| 故障と思われる前に | -2 |
|-----------|----|
|-----------|----|

# 故障と思われる前に

| 症状                                                        | 参照ページ |
|-----------------------------------------------------------|-------|
| 1. パソコンが本製品を認識しない                                         | 6-2   |
| 2. 本製品をパソコンに接続したにもかかわらず、インストーラー<br>が自動的に起動しない             | 6-3   |
| 3. インターネットへの接続が失敗した                                       | 6-3   |
| 4. 通信がすぐに切れる                                              | 6-3   |
| 5. 通信速度が遅く感じる                                             | 6-4   |
| 6. PIN コードを忘れた/ PIN ロック解除コードを知らない/<br>USIM カードが完全ロック状態である | 6-4   |
| 7. USIM カードが認識されない                                        | 6-4   |
| 8. 管理者権限(Administrator)でログインしているのか判ら<br>ない                | 6-4   |
| 9. 国内から国外に移動した場合、圏外のままとなり使用できない                           | 6-4   |
| 10. ユーティリティ画面に解約した電話番号が表示される                              | 6-4   |
| 11. エラーコード一覧                                              | 6-5   |

- 1. パソコンが本製品を認識しない
- 本製品が正しくパソコンに接続されているかどうかを確認してください。
- 2 本製品をパソコンから一度取り外し、パソコンを再起動してから、 再度接続してください。
  - Window 7 および Windows Vista の場合は、以下の手順で本製品が正 しく取り付けられていることを確認してください。
    - 「コンピューター」を右クリックし、「プロパティ」を選択します。「シス テムの詳細設定」をクリックして、「ユーザー アカウント制御」の画面 が表示されたら、「はい」(Windows 7 の場合。Windows Vista の場 合は「統行」)をクリックします。
    - 2 「システムのプロパティ」の画面が表示されたら、「ハードウェア」のタ ブを選択し、「デバイスマネージャー」をクリックします。

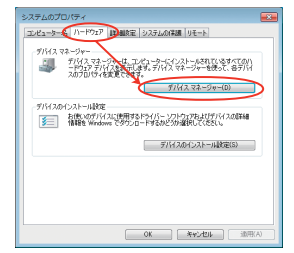

説明 Windows XP をお使いの場合、「マイ コンピュータ」を右クリックし、「プロパティ」を選択します。「システムのプロパティ」の画面が表示されます。「ハードウェア」のタブを選択し、「デバイスマネージャ」をクリックします。

6

ファイル(F) 操作(A) 表示(V) ヘルプ(H) A HL-DT-ST DVD-ROM GDRH20N ATA Device - HUAWEI Mass Storage USB Device DE ATA/ATAPI DOPO-D-サービスエリア内であることをご確認ください。 ▶ 📲 サウンド、ビデオ、およびゲーム コントローラー 「「「ディスプレイ アダプター > # ネットワーク アダプター して、もう一度接続してください。 御田 ヒューマン インターフェイス デバイス > 🛃 フロッピー ディスク ドライブ > 📲 フロッピー ドライブ コントローラー らくしてからもう一度接続してください。 - 廖 ECP プリンター ボート (LPT1) ください。 · 角 マウスとそのほかのポインティング デバイス メイン画面より、 (③) をクリックします。 HUAWEI Mobile Connect - 3G Modem ■ ユニバーサル シリアル バス コントローラー <u>★♥>>×◇</u>をクリックします。 定されていることを確認してください。 Mac の場合は、以下の手順で本製品が正しく取り付けられていることを い。 アイコンをクリックし、ターミナルウィンドウを開きます。 1 「Is /dev/tty.\*」のコマンドを入力します。 次の情報が表示されることを確認してください。 定されていることを確認してください。 /dev/ttv.HUAWEIMobile\_Modem 通信がすぐに切れる 4. /dev/ttv.HUAWEIMobile\_Pcui 本製品をパソコンに接続したにもかかわらず、イン ストーラーが自動的に起動しない い。

6

システムが新しいハードウェアを認識してから、インストール準備に時間 がかかりますので、45秒程度お待ちください。

線で囲まれたデバイスが表示されることを確認してください。(COM ポー

トの番号はお使いのパソコンの環境によって異なります。)

二 デバイス マネージャー

\*\*

→ == +-ポード 

> 個 システム デバイス > コティスクドライブ

プロセッサ

4 1 ETA

確認してください。

2

3

2

■ モニター

▶ ■ ポータブル デバイス

· 空ボート (COM と LPT)

12 (MUX- N (COM1)

4-3 WILLIAM

- 一定時間経過してもインストーラーが自動的に起動しない場合は、本製品 を一度パソコンから取り外してから、再度接続してください。
- なお、自動起動できない場合は、本書の P.2-7、2-8、2-9 を参照してく ださい。
- また、本製品をパソコンから取り外したうえで、以下のように付属の CD-ROM を使用して、インストールすることもできます。

- Windowsの場合は、ディスク内の¥SoftBank UTILITY ¥SoftB ank HW Utility にある Setup.exe を手動で起動してください。
- Macの場合は、ディスク内の /SoftBank UTILITY/SoftBank HW Utility.app を手動で起動してください。

#### 3. インターネットへの接続が失敗した

- ・ 電波状態が良くないところであれば、電波状態が良いところへ移動
- 時間帯によって接続先が混雑している可能性もありますので、しば
  - Windows の場合は、以下の手順でネットワークの関連設定を確認して
    - ナビゲーションツリーの「設定管理」をクリックし、各設定が正しく設
  - Mac の場合は、以下の手順でネットワークの関連設定を確認してくださ
    - メイン画面より、 オフション をクリックします。
    - ナビゲーションツリーの「設定管理」をクリックし、各設定が正しく設
- 本製品とパソコンが正しく接続されていることを確認してくださ
- 2 電波状態が良くない場合があります。電波状態が良いところで確 認してください。
- 3 本製品をパソコンから取り外してもう一度接続してください。
- 4 上記の操作を行ってもなお接続できない場合、本製品を取り外し てパソコンを再起動し、もう一度接続してください。

# 5. 通信速度が遅く感じる

電波状態が良くない場合があります。電波状態の良いところで確認してください。

回線の状態が良くないことがあります。時間を置いて再度試してください。

### 6. PIN コードを忘れた/ PIN ロック解除コードを知ら ない/ USIM カードが完全ロック状態である

お問い合わせ先までご連絡ください。

#### 7. USIM カードが認識されない

- USIM カードが正しく取り付けられているかどうかをご確認ください。詳細は P.1-3 の「USIM カードの取り付けかた」を参照してください。
- 2 USIM カードが変形していないことを確認してください。
- 3 USIM カードの金属端子部分にキズや腐食がないことを確認して ください。
- USIM カード(特に金属端子部分)が汚れると認識できない場合 もありますので、柔らかい布で軽く拭き取ってください。
- 5 お問い合わせ先までご連絡ください。

6

#### 8. 管理者権限(Administrator)でログインしている のか判らない

- Windows 7 および Windows Vista の場合
  - [スタート] > [コントロールパネル] をクリックして、[コントロール パネル] 画面を表示します。
  - 2 [ユーザー アカウントと家族のための安全設定]をクリックして、次の 画面で[ユーザー アカウント]をクリックします。
  - 1 画面の右側に現在ログインしているユーザー名と、アカウントの種類が 表示されています。アカウントの種類が「Administrator」であれば管理者権限でログインしているので、本製品をセットアップすることができます。

- Windows XP の場合
  - [スタート]をクリックして、「スタート」メニューを表示します。
  - 2 「スタート」メニューの一番上に表示されているのが現在ログインしているユーザー名です。
  - 「スタート」メニューの表示が、クラシック「スタート」メニュー になっている場合は表示されません。「スタート」メニューを右 クリックし、プロパティを表示して「スタート」メニューをチェッ クしてください。
  - [スタート] > [コントロールパネル] をクリックして、[コントロール パネル] 画面を表示します。
  - [ユーザー アカウント]をクリックします。
  - ⑤ 表示された画面の「ユーザー名」から、20で調べたユーザー名○○○を 確認します。ユーザー名の下に「コンピュータの管理者」と表示されて いれば、管理者権限でログインしているので、本製品をセットアップす ることができます。
- 9. 国内から国外に移動した場合、圏外のままとなり使 用できない

SoftBank HW ユーティリティでネットワーク設定を変更する必要があります。詳しくは P.3-9、P.5-7 を参照してください。

# 10. ユーティリティ画面に解約した電話番号が表示され る

お客様のご契約内容や解約方法によって、解約後も SoftBank HW ユーティリティ画面に電話番号が表示されることがあります。

# 11.エラーコード一覧

|            |                                                                                                    |     | コード |                                              |  |  |  |  |  |                                    |
|------------|----------------------------------------------------------------------------------------------------|-----|-----|----------------------------------------------|--|--|--|--|--|------------------------------------|
| エラー<br>コード | 対処方法                                                                                                    |     |     | <ul> <li>● 接続設定(I</li> <li>てください。</li> </ul> |  |  |  |  |  |                                    |
| 619        | <ul> <li>●時間を変えて接続してください。</li> <li>●場所を変えて接続してください。</li> <li>●正しい APN が正しく設定されているか確認してください。</li> </ul>                                                                 | 720 |     |                                              |  |  |  |  |  | ● 再度 TCP/II<br>インストーJ<br>Windows > |
| 633        | <ul> <li>● 接続中のときは、一度接続を切ってから、再度接続してください。</li> <li>● 本製品をパソコンから一度取り外してから、再度取り付けてください。</li> <li>● パソコンを再起動してください。</li> <li>● パソコンの電源管理ユーティリティの休止設定を確認してください。</li> </ul> |     | 720 | Windows 7<br>1)<br>2)                        |  |  |  |  |  |                                    |
| 680        | <ul> <li>● モデムドライバを一度アンインストールしてから、</li> <li>再度インストールしてください。</li> </ul>                                                                                                 |     |     | 3)                                           |  |  |  |  |  |                                    |
|            |                                                                                                    |     |     |                                              |  |  |  |  |  |                                    |

| エラー<br>コード | 対処方法                                                                                                    |
|------------|----------------------------------------------------------------------------------------------------|
| 720        | <ul> <li>接続設定(IPアドレスやDNSアドレス)を確認してください。</li> <li>再度TCP/IPプロトコルのインストールが必要です。インストールの方法は以下の通りです。</li> <li>Windows XP:「スタート」から「ファイル名を指定して実行」をクリックし、netsh int ip reset c: ¥resetlog.txtと入力する。</li> <li>Windows 7 および Windows Vista: <ol> <li>「スタート」から「ファイル名を指定して実行」をクリックし、netsh int ipv4 uninstallと入力する。</li> <li>PCを再起動する。</li> <li>「スタート」の「ファイル名を指定して実行」をクリックして、netsh int ipv4 installと入力する。</li> </ol> </li> </ul> |
| 777        | <ul> <li>● 接続先の電話番号が間違っていないことを確認して<br/>ください。</li> <li>● 接続先の電話番号を全角文字で入力しているときは、<br/>半角文字で入力してください。</li> </ul>                                                                                                    |